## Rotary International Learning Center (6/2021)

Accessing the RI Learning Center

1. Simple click on the link here, then sign in

## OR

- 1. Go to My.Rotary.org
- 2. Login
- 3. On the menu go to "Learning and Reference"
- 4. Scroll to and click on "Learning Center"

There you will see a catalog list of all courses.